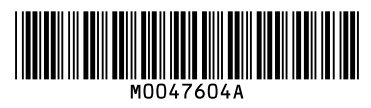

## **Quick Reference Printer Guide**

# ⇒Please follow these instructions using your PC<</p>

#### How to install simple network management protocol (SNMP)

- Install SNMP before installing the printer driver.
- 1 On the [Start] menu, click [Control Panel], and then click [Add or Remove Programs].
- 2 Click [Add/Remove Windows Components], and then click [Management and Monitoring Tools] in the [Components] list to make it appear highlighted. Then click [Details...].
- B Select the [Simple Network Management Protocol] check box, and then click [OK].
- Click [Next>].
- **D** Click [Finish]
- Close the [Add or Remove Programs] dialog box.
- Click [Performance and Maintenance] in the Control Panel, and then click [Administrative Tools].
- Double-click [Services].
- Double-click [SNMP Trap Service].
- In the [Startup Type:] pop-up menu, select [Automatic], and then click [Start].
- Click [OK]

#### How to install the printer driver (Standard TCP/IP)

- Depending on your computer's operating system, the
- installation procedure might differ slightly from that shown in this manual. If this is the case, refer to "Installing the Printer Driver (Standard TCP/IP Port)", Printer Reference.
- Insert the provided CD-ROM in the computer's CD-ROM drive.
- 2 Select the interface language, and then click [OK].
- Click [M Driver], and then click [Next>].
- Select [Local printer attached to this computer], and then click [Next>].
- **5** Click [Create a new port:], and then select [Standard TCP/IP Port] in the [Type of port] list.
- Click [Next>] twice.
- **1** In the [Printer Name or IP Address] box, enter the printer's name or IP address. The [Port Name] text box is filled automatically
- Change the port name if necessary, and then click [Next>].
- Select [Custom] in the [Device Type] area, and then click [Settings...].
- Select [LPR] in the [Protocol] area, and then enter a virtual printer name in the [Queue Name] box under [LPR Setting]. Specify the virtual printer name that matches the page description language you require:
- PostScript: postscript
- PCLXL: pclxl
- PCL5e: vp-pcl
- Select the [LPR Byte Counting Enabled] check box, and then clear the [SNMP Status Enabled] check box.
- Click [OK], and then click [Next>].
- Click [Finish].
- Click [Have Disk...], and then click [Browse...].
- E Select the printer setup information file for the printer driver, and then click [OK].
- If the CD-ROM drive letter is D, the printer driver's setup information file (Printer.inf) is stored in "D:\DRIVERS\ Mdriver\(Language)\".
- Select the printer you want to add, and then click [Next>].
- D Follow the instructions on the display, and then click [Finish].

#### Downloading the printer driver

• If your operating system is Windows XP Pro x64/Vista x64/ 7 x64, or Windows Server 2003 x64/2003 R2 x64/2008 x64/ 2008 R2, you must download the printer driver from the supplier's Web site. For details, see "Installing the Printer Driver", Printer Reference.

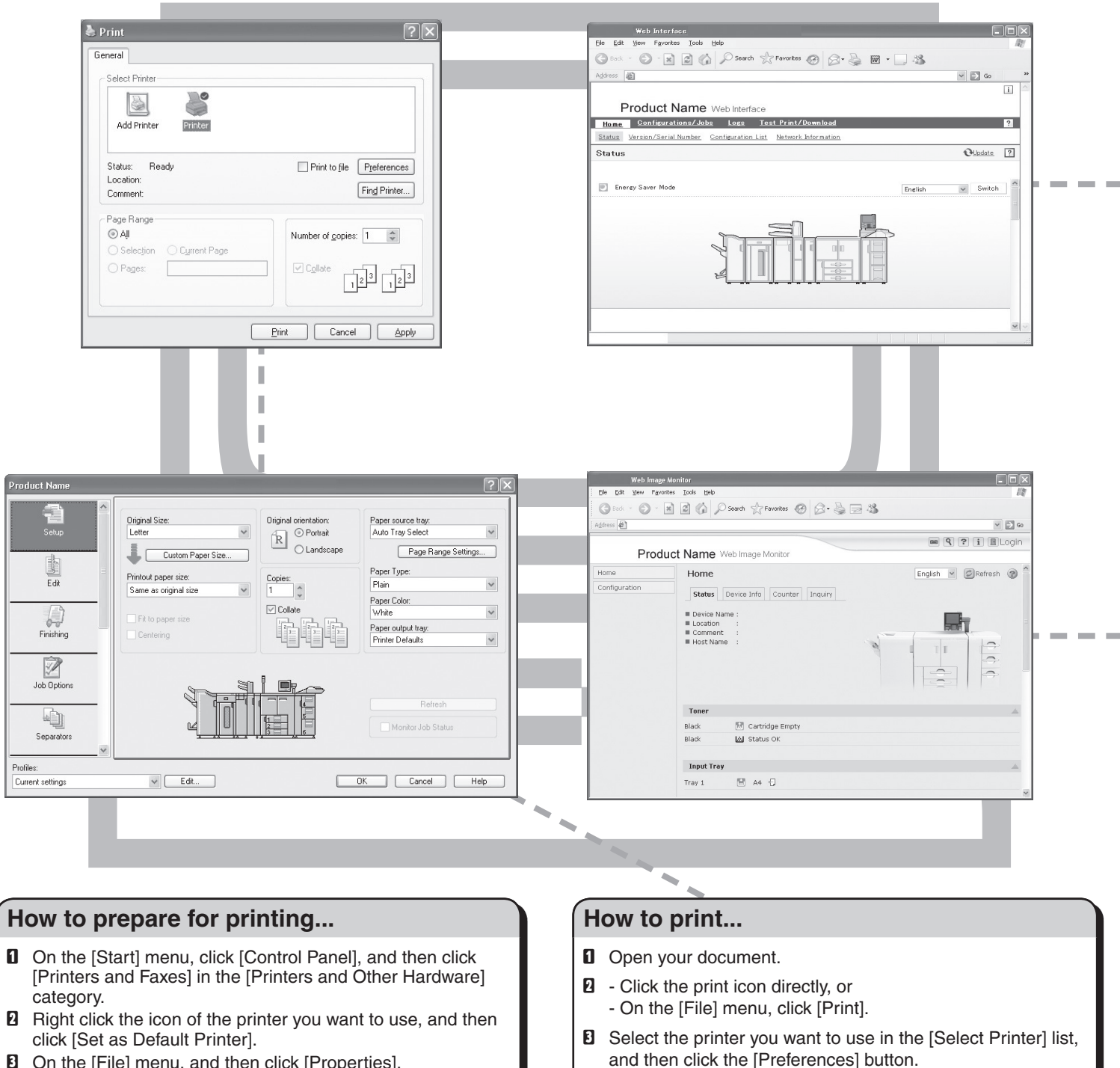

I Click [Properties...].

2 Set a number of copies.

Click [OK].

Click [Print].

**5** Make the settings you require, and then click [OK].

- **1** On the [File] menu, and then click [Properties].
- Click the [Device Settings] tab, and then click [Settings...] in the [Accessories] area.
- **5** Select the attached options, such as the paper trays and finisher.
- If the Printer Monitor is active, you can update option information simply by clicking [Update].
- **1** Click [Paper source tray settings] on the menu list, and then change the paper settings as necessary.
- Click [OK] twice.
- On the [File] menu, click [Printing Preferences...].
- Click [Properties...].
- Make the settings you require in the menu list, and then click [OK].
- Click [OK].

### © 2009, 2010 Printed in Japan EN US M004-7604A

#### How to use Web Interface...

- Start your Web browser.
- **2** In your browser's address bar, enter the following: http://printer's IP address/
- **E** Select one of the following functions:
  - Home
  - Configurations/Jobs
  - Logs
  - Test Print/Download

#### Why use Web Interface?

• To access the printer anywhere via a Web browser.

• To set the virtual printer.

• From your computer, you can configure print-related and other settings and if necessary, delete spooled print jobs.

#### How to use Web Image Monitor...

- **1** Start your Web browser.
- **2** In your browser's address bar, enter the following: http://system's IP address/
- **B** Select one of the following functions:
  - Home
  - Configuration

#### Why use Web Image Monitor?

To access the system anywhere via a Web browser.

• From your computer, you can configure system settings and address book management.

#### Switching the page description language

- Note that the printer driver provided with this printer can be used for all the page description languages (PostScript, PCLXL and PCL5e) supported by the printer.
- The default page description language is PostScript.
- **1** On the [Start] menu, click [Control Panel], and then click [Printers and Faxes] in the [Printers and Other Hardware] category.
- **2** Select the icon for this printer, and then click [Properties] on the [File] menu.
- **1** Click the [Device Settings] tab, and then click [Settings...] in the [Printer Monitor/Page Description Language] area.
  - The [Printer Installer] dialog box appears. A confirmation dialog asking you whether or not you want to
  - activate the Printer Monitor appears.
  - The following steps apply when you select "No".
- Select the page description language you want to use, and then click [Next>].
- **5** Click [Finish].